## 4family – rejestracja i parowanie urządzenia nadzorowanego

- 1. Załóż konto w aplikacji 4family w smartfonie
  - Uruchom aplikację , kliknij Zarejestruj
  - Wprowadź nr telefonu, e-mail i hasło
  - Kliknij odnośnik 'tutaj' w celu odczytania Warunków Usługi 4family, następnie wróć do poprzedniego ekranu i zaznacz akceptację Warunków – szary tickbox
  - Powtórz procedurę z powyższego punktu do odczytania i zaakceptowania Regulaminu
  - Kliknij 'Zarejestruj' konto zostanie utworzone i zostaniesz przeniesiony do ekranu logowania – kliknij 'Zaloguj się'
- 2. Utwórz grupę
  - Kliknij 'Dodaj grupę'
  - Ustaw zdjęcie profilowe grupy oraz nazwę zatwierdź klikając 'Zapisz'
- 3. Aktywuj urządzenie nadzorowane myPhone Halo Q
  - Włóż aktywną kartę SIM oraz kartę pamięci
  - Uruchom urządzenie, przejdź do Menu > 4family
  - Zaakceptuj zgodę na dostęp do lokalizacji, zatwierdzając OK
  - Zaakceptuj Klauzulę Informacyjną zatwierdzając OK
  - Zaakceptuj zgodę na przetwarzanie danych zatwierdź OK
  - Zaakceptuj Regulamin zatwierdź OK
  - Zatwierdź informację o logowaniu do usługi 4family przyciskiem OK
  - W ciągu 1 minuty urządzenie uruchomi transmisję danych GPRS i rozpocznie synchronizację z serwerem Usługi
  - Przejdź do pkt. 4 i 5 w celu sfinalizowania synchronizacji urządzenia (Halo Q) z aplikacją
- **4.** Dodaj urządzenie nadzorowane do grupy 4family
  - W zakładce Grupy lub Czat wybierz utworzoną grupę
  - Kliknij okienko w prawym górnym rogu aplikacji

- Kliknij 'Paruj urządzenie', następnie wprowadź numer IMEI urządzenia nadzorowanego (nr IMEI sprawdzisz kodem \*#06#, wprowadź kod na klawiaturze urządzenia)
- Wprowadź informacje dot. osoby nadzorowanej oraz zdjęcie następnie zatwierdź tworzenie profilu przyciskiem 'Gotowe'
- 5. Uruchom 4family w urządzeniu myPhone Halo Q
  - Synchronizacja urządzeń trwa ok. 1 minuty o aktywnej usłudze 4 family informuje ikona koniczynki
  - Uruchom aplikację 4family
  - Urządzenie zostało poprawnie zsynchronizowane i dodane do grupy